### මාර්ගගතව අයදුම්පත් සම්පූර්ණ කිරීම සඳහා උපදෙස්

A. මාර්ගගත (online) විභාග අයදුම්පත ඉංගුීසි කැපිටල් අකුරින් පමණක් පිරවිය යුතුය. B. මාර්ගගත අයදුම්පතේ "Medium, Posts which you applied for, Personal Information"කොටස් මාර්ගගත ආකාරයෙන් (online) සම්පූර්ණ කළ යුතුය. C. සම්පූර්ණ කරන ලද තොරතුරු නිවැරදිව හා දී ඇති උපදෙස් පරිදි සම්පූර්ණ කර තිබේදැයි පරීක්ෂා කර තහවුරු කරගන්න. ( පොදු උපදෙස් හා තාක්ෂණික උපදෙස් පරිදි) D. ඉන් පසු "Submit this application" හා "Proceed to payment" click කර, මුදල් ගෙවා "Complete and Submit" click කර අයදුම්පත මාර්ගගතව යොමු කළ යුතුය. E. අයදුම්පතේ මෘදුපිටපත බාගත කර (download), මුදිත පිටපතක් ලබාගත යුතුය. (printout) F. මුදිත පිටපතේ අධාාපන සුදුසුකම් හා අනෙකුත් සම්පූර්ණ කලයුතු තොරතුරු තම අත්අකුරින් පිරවිය යුතුය. G. මෙසේ සම්පූර්ණ කරන ලද දෘඩපිටපත ලියාපදිංචි තැපෑලෙන් එවිය යුතුය. පසුව කරන ලද විමසීම් සඳහා එහි පිටපතක් ළහ තබාගත යුතුය. H. අයදුම්කරුවන් හට මුදල් ගෙවීමේ කුමවේදය(Payment Method) වෙනස්කල හැක්කේ එක් වරක් පමණි. I. දී ඇති උපදෙස් වලට පටහැනිව යොමු කරන ලද අයදුම්පත් පුතික්ෂේප කරනු ලැබේ.

### <u>(අ) පොදු උපදෙස්:</u>

- 1. මාර්ගගත (online) විභාග අයදුම්පත සම්පූර්ණ කළ යුත්තේ ඉංගීසි මාධායෙන් පමණි.
- අයදුම්පත පිරවීමේදී විශේෂිත අක්ෂර (Special Characters) වන ""?: { }[ ]'!`~#\$%^\* <</li>
   > = + \_ | නොයෙදිය යුතුය. එවැනි විශේෂිත අක්ෂර යොදා සම්පූර්ණ කර ඉදිරිපත් කරනු ලබන අයදුම්පත් පුතික්ෂේප කරනු ලැබේ.
- විභාග ගාස්තු ගෙවීමේදී පහත ගාස්තු ගෙවීමේ කුමවේද යටතේ පමණක් ගෙවීම සිදු කළ යුතුය.
  - i. බැංකු ණය කාඩපතක් මහින් (Bank Credit Card)
  - ii. අන්තර්ජාල ගෙවීම් පහසුකම සකීය කර ඇති බැංකු හර කාඩ්පතක් මගින් (Bank
     Debit Card with internet payment facility)
  - iii. ලංකා බැංකු ඔන්ලයින් බෑංකින් කුමය (Bank of Ceylon Online Banking bill payment Method)
  - iv. ඕනෑම ලංකා බැංකු ශාඛාවක් මහින් (Any Bank of Ceylon branch)
  - v. ඕනෑම තැපැල් කාර්යාලයක් මහින් (Any Post Office)

ඉහත කුම මහින් ගෙවීම් කරනු ලබන ආකාරය සඳහා (ආ) තාක්ෂණික උපදෙස් බලන්න.

- 4. ඉහත සඳහන් ගෙවීම් කුම මහින් විහාග ගාස්තු ගෙවීමේදී සිදුවන දෝෂයන් සඳහා ශ්‍රී ලංකා විහාග දෙපාර්තමේන්තුව වගකියනු නොලබන අතර, විහාග ගාස්තු ආපසු ගෙවීම (Refund exam payment) හෝ වෙනත් විහාගයක් සඳහා මාරු කිරීම හෝ කරනු නොලැබේ.
- 5. අයදුම්කරු විසින් නිසි පරිදි සම්පූර්ණ කරන ලද අයදුම්පතේ දත්ත, මාර්ගගත පද්ධතියට ඇතුළත් කිරීමට පෙර, විභාග කොමසාරිස් ජනරාල් විසින් පනවන ලද නීති රීතිවලට එකහවන බව තහවුරු කළ යුතුය.
- අදාළ විභාගයට මුදල් ගෙවා අයදුම්පත මාර්ගගතව යොමු කළ පසු ("Complete and Submit"), එය බාගත කර (download), මුදිත පිටපතක් ලබාගත යුතුය (printout).
- 7. අයදුම්පත් සම්බන්ධයෙන් පහත සඳහන් විධිවිධාන බලපැවැත්වේ.
  - අසම්පූර්ණ හා සාවදා තොරතුරු සහිත අයදුම්පත් කිසිදු දැනුම්දීමකින් තොරව පුතික්ෂේප කරනු ලැබේ.
  - මුදල් නොගෙවන ලද අයදුම්පත් (විශේෂිත විහාග සඳහා හැර) ප්තික්ෂේප කරනු ලැබේ.
  - අයදුම්පතේ මුදිත පිටපතේ අදාළ අත්සත් යොදා දෙපාර්තමේන්තුව වෙත ලියාපදිංචි තැපැල මහින් අයදුම්පත් හාර ගන්නා අවසාන දිනට හෝ ඊට පෙර, විහාග කොමසාරිස් ජනරාල්, ආයතනික විහාග සංවිධාන ශාඛාව, ශී ලංකා විහාග

2

දෙපාර්තමේන්තුව, තැ.පෙ. 1503, කොළඹ යන ලිපිනය වෙත එවිය යුතු වේ. එසේ මුදිත පිටපත සම්පූර්ණ කර නොඑවුව හොත් මාර්ගගත අයදුම්පත පුතික්ෂේප කරනු ලැබේ.

- අයදුම්පත තැපෑලේදී නැතිවීම හෝ පුමාද වීම සම්බන්ධව ශ්‍රී ලංකා විභාග දෙපාර්තමේන්තුව විසින් වගකියනු නොලැබේ.
- 8. විමසීම් කිරීම.
  - බඳවා ගැනීම් සහ සුදුසුකම් පිළිබඳව (කෘෂිකර්ම දෙපාර්තමේන්තුව) +94 812 388
     333
  - විභාග අයදුම්පත් සහ සංවිධානය පිළිබඳව 011-2785230
  - තැපැල් කාර්යාල මගින් ගෙවීම් පිළිබඳව ඍජු ඇමතුම් 1950
  - ලංකා බැංකු ශාඛා මගින් ගෙවීම් පිළිබඳව 011 2205280
  - මුදල් ගෙවීම් පද්ධතියේ යාවත්කාලින වී නොමැතිනම් පමණක් අදාල තොරතුරු (නම,ජාතික හැදුනුම්පත් අංකය, Reference Number, මුදල් ගෙවූ ලදුපතේ ඡායාරූපයක්) සමග it@doenets.lk වෙත e-mail කරන්න.
- අයදුම්පත මාර්ගගතව යොමු කළ පසු එහි සඳහන් වන තොරතුරු කිසිවක් කිසිදු හේතුවක් මත පසුව වෙනස් කරනු නොලැබේ. එබැවින් අයදුම්පත් නිසි පරිදි සම්පූර්ණ කර ඉදිරිපත් කිරීම අයදුම්කරුගේ පූර්ණ වගකීම වේ.
- අයදුම්පතේ මුදිත පිටපතේ සිදුකරනු ලබන කිසිදු සංශෝධනයක් වලංගු සංශෝධනයක් ලෙස සලකනු නොලැබේ.
- 11. අයදුම්පත භාර ගන්නා අවසාන දිනට මෘදු පිටපතේ (Soft copy) හා දෘඪ පිටපතේ (Hard copy) සඳහන් තොරතුරු නිවැරදි තොරතුරු බවට සලකා ඉදිරි කටයුතු සිදු කරනු ලැබේ.

### ආ) තාක්ෂණික උපදෙස් :

- 1. පද්ධතියට පුවේශ වීම
  - i. අයදුම්පත සම්පූර්ණ කිරීම සඳහා ශ්‍රී ලංකා විභාග දෙපාර්තමේන්තුවේ නිල වෙබ් අඩවියට ප්‍රවේශ වන්න (www.doenets.lk).
  - ii. එහි අපගේ සේවාවන් (Our Services) යටතේ ඇති "Online Applications (Recruitment Exams) " මුහුණත (Tile) මත Click කරන්න.
  - iii. ඉන්පසු ඔබට පහත දිස්වන වෙබ් පිටුවට පුවේශ විය හැක.

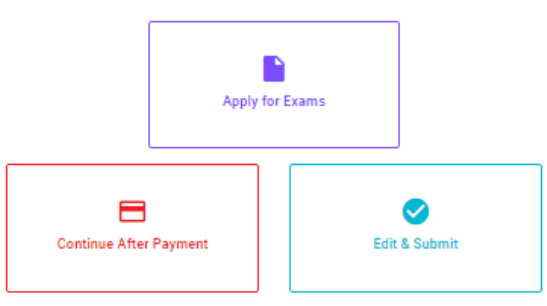

## Online Application Calling System

#### Apply for Exams

අයදුම කළ හැකි විනාශ ලැයිස්තුව බලා ගැනීම මෙන්ම අදාළ විනාශය සඳහා අයදුම කිරීම விண்ணப்பிக்கத் தக்க பரீட்சைகளின் பட்டியலைப் பார்த்துக் கொள்வதற்கும் குறித்த பரீட்சைக்கு விண்ணப்பிப்பதற்கும் To use the line of an and and a second for the second of a second

### To see the list of examinations you can apply and also to apply for the relevant exam

#### **Continue After Payment**

ஜுக்கு என்கு என் ஒண ஷெஜி இதன் இரு எதித்தில் இது விரைக்கு குடி விருக்கு குடி விரு காரியாலயம் அல்லது இலங்கை வங்கியின் மூலம் கொடுப்பனவைச் செய்த பின்னர் முன்னோக்கிச் செல்லல் To proceed after paying money through post office or Bank of Ceylon

#### Edit & Submit

"Submit" கைகல் ஒரு கூலியார் கூலை ஒரு கூலைம் கிலை கேடி கூல குடிக்கு கை கைக்கு கிலை கிலை கிலை கிலை கிலை கிலை கிலை "Submit" செய்யப்படாத விண்ணப்பப் படிவங்களில் திருத்தங்களை மேற்கொள்ளல் அல்லது கொடுப்பனவு முறையை மாற்றிக் கொண்டு முன்னோக்கிச் செல்லல் To make amendments or change the payment method and proceed in applications not submitted yet

iv. එහි ඇති "Apply for Exams" මහින් අදාළ විභාගය වෙත පුවේශ විය හැක.

## 2. "Apply for Exams"

#### ← List of Ongoing Exams

විභාගයට අදාළ ගැසව නිවේදනය "Gazette" මගින්ද, මාර්ගගත අයදුම්පත පිරවීම සඳහා වන උපදෙස්, "Instructions" මගින්ද ඛාගත කර ගත හැක. එම උපදෙස් පිළිපදිමින් මාර්ගගත අයදුම්පත පුරවන්න, උපදෙස් වලට පටහැතිව යොමු කරන ලද අයදුම්පත් දැනුම් දීමකින් තොරව පුතික්ෂේප කරනු ලැබේ.

பரீட்சைக்குரிய வர்த்தமானி அறிவித்தலை "eazette" இன் ஊடாகவும் நிகழ்நிலை விண்ணப்பப்படிவ--த்தை நிரப்புவது தொடர்பான அறிவுறுத்தல்களை "Instructions" இன் ஊடாகவும் பதிவிறக்கம் செய்து கொள்ளலாம். அறிவுறுத்தல்க--ளைப் பின்பற்றி நிகழ்நிலை விண்ணப்பப்--படிவத்தை நிரப்புக. அறிவுறுத்தலுக்கு ஏற்ப பூரணப்படுத்தப்--படாது சமர்ப்பிக்கப்படும் விண்ணப்பப்படி--வங்கள் முன்னறிவித்தல் இன்றி நிராகரிக்கப்படும்.

The gazette notification related to the examination can be downloaded through "Gazette" and the instructions to fill in the online application can be downloaded through "instructions". Follow the instructions and fill in the online application form. The applications failing to adhere to the instructions will be rejected without notification.

| S | earch                                                         | ۹        |             |             |         |              |
|---|---------------------------------------------------------------|----------|-------------|-------------|---------|--------------|
| E | xam Name                                                      | Exam Fee | Start Date  | End Date    | Actions |              |
| c | ualifying Examination for Recruitment of Customer Service     | 600.00   | 02 May 2021 | 21 Jun 2021 | Gazette | Instructions |
| A | issistants to People's Bank - 2021                            | 000.00   | 09:30:00 PM | 11:59:59 PM | Apply   |              |
| c | competitive Examination for Recruitment to Grade III of Grama | < 00.00  | 08 Jun 2021 | 19 Jul 2021 | Gazette | Instructions |
| N | liladhari - 2020 (2021)                                       | 600.00   | 09:00:00 AM | 11:59:00 PM | Apply   |              |

- i. අයදුම් කළ හැකි විභාග සම්බන්ධ තොරතුරු ඉහත කවුළුවෙන් දිස්වේ.
- ii. එහිදී විභාගය සම්බන්ධ ගැසට් නිවේදනය බාගත කළ හැක.

▶ Apply - පළමුව ඔබට පුවේශ වීමේ කවුළුවක් (Login Window) දර්ශනය වන අතර එහි ඔබේ ජාතික හැදුනුම්පත් අංකය ඇතුළත් කිරීම අනිවාර්ය වේ. එයට අමතරව ජංගම දුරකථන අංකය හෝ ඊ-මේල් ලිපිනය හෝ ඒ දෙකම හෝ ඇතුළත් කර "I Agree with the Terms and Conditions" "√" කර reCAPTCHA "√" කර "Next" Click කරන්න.

| Login                               |           |
|-------------------------------------|-----------|
| NIC*                                |           |
| 200052124521                        |           |
| Mobile Number                       |           |
| 0715524123                          |           |
| Email Address                       |           |
| meleesap@gmail.com                  |           |
| I agree with the Terms and Con      | ditions.  |
| <ul> <li>I'm not a robot</li> </ul> | reCAPTCH/ |

ඔබට පහත කවුළුව (Verify OTP Window) දිස්වේ. ඔබගේ ජංගම දුරකථන අංකයට (SMS මගින්) හෝ ඊ-මේල් ලිපිනයට ලැබී ඇති OTP verification code ඇතුළත් කර "Next" click කරන්න.

|                                           | Verify OTP                                |  |  |  |
|-------------------------------------------|-------------------------------------------|--|--|--|
| NIC                                       | : 200052124521                            |  |  |  |
| Mobile                                    | : 0715524123                              |  |  |  |
| Email : meleesap@gmail.com                |                                           |  |  |  |
| Enter t                                   | the OTP code sent to you via SMS/ Email * |  |  |  |
| Haven't received the code yet? Resend OTP |                                           |  |  |  |
| Change Mobile/ Email                      |                                           |  |  |  |
| Cance                                     | Submit                                    |  |  |  |

### 3. අයදුම්පත සම්පූර්ණ කිරීම.

පහත අයිතමයන් සම්පූර්ණ කිරීමේ දී දක්වා ඇති උපදෙස් පිළිපදින්න.

- i. සම්පූර්ණ කළ යුතු මාර්ගගත අයදුම්පතේ ඇති අයිතමයන්හි \* සලකුණ යොදා ඇති සෑම අයිතමයක්ම ඔබ විසින් අනිවාර්යයෙන් පිරවිය යුතු වේ.
- ii. සම්පූර්ණ නම (Full Name), මුලකුරු සමහ නම (Name with Initials) ඇතුළත් කිරීමේ දී පහත නිදසුන් පරිදි ENGLISH BLOCK CAPITALS යොදා ගනිමින් ඔබගේ නම අදාළ අයිතමයන්හි ඇතුළත් කරන්න.

## **Personal Information**

\* Name in full (in Block Capitals)

HERATH MUDIYANSELAGE SAMAN KUMARA GUNAWARDHANA

e.g : HERATH MUDIYANSELAGE SAMAN KUMARA GUNAWARDHANA \* Name with initials at the end (In Block Capitals)

GUNAWARDHANA H. M. S. K

- iii. පුවේශ පතුය එවිය යුතු ලිපිනය (Address to which the Admission Card should be sent)
  - පුවේශ පතුය එවිය යුතු ලිපිනය නිවැරදිව අදාළ අයිතම (fields) තුළ ඇතුළත් කරන්න.

ලිපිනය සඳහන් කිරීමේදී පහත උදාහරණය පරිදිම කොමා ලකුණු යොදා ඉංගුීසි කැපිටල් අකුරින් ඇතුලත් කිරීම අනිවාර්යයවේ. උපදෙස් අනුගමනය නොකිරීම නිසා පුවේශපත් නොලැබීමද සිදුවියහැක.

| Official Address (Must use Commas (,) and type IN BLOCK CAPITAL LETTERS as shown in the example) * |    |
|----------------------------------------------------------------------------------------------------|----|
| MINISTRY OF FINANCE, LOTUS ROAD, COLOMBO 01.                                                       | \$ |
| E.e. MINISTRY OF EINANCE LOTUS BOAD, COLOMBO 01                                                    |    |

iv. විභාගයට ඉදිරිපත්වනු ලබන භාෂා මාධා‍යය (Medium), ස්ත්‍රී පුරුෂ භාවය (Gender), ජාතික හැඳුනුම්පත් අංකය (National Identity Card Number) හා අනෙකුත් අයිතමයන් නිවැරදිව පුරවන්න.

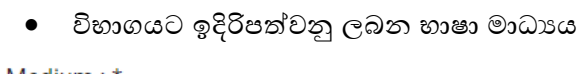

Medium : \*

● Sinhala ─ Tamil ─ English

Medium cannot be changed once you submitted the application.

- ස්තුී/පූරුෂ භාවය
- Sex:\*

Female

- ජාතික හැඳුනුම්පත් අංකය
- උපන් දිනය

| 0000937           | <br> |  |
|-------------------|------|--|
|                   |      |  |
| Date of Birth : * |      |  |
|                   |      |  |

- v. අයදුම්කරුගේ අත්සන සහතික කිරීම
  - මාර්ගගත අයදුම්පතේ අයදුම්කරුගේ අත්සන සහතික කිරීම සඳහා ලබා දී ඇති පුකාශයන් ඔබට කියවීම හා තේරුම් ගැනීම (Read and understand only) සඳහා පමණක් පුදර්ශනය (display) කරනු ලබයි.
  - ඉන්පසු මුදිත පිටපතෙහි තම අත්සන යොදා එය සහතික කරගත යුතු වේ.
- vi. සම්පූර්ණ කරන ලද අයදුම්පතේ සංශෝධන සිදුකිරීම

අයදුම්පත සම්පූර්ණ කිරීමෙන් පසු ඔබට වම්පස පහත රූපයේ දිස්වන පරිදි button දෙකක් දක්නට ලැබේ.

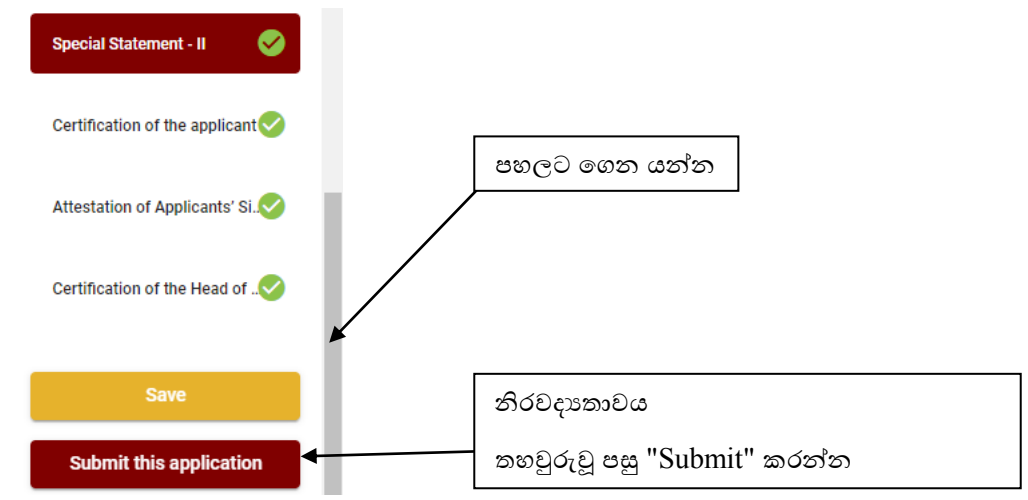

 "Save" - මෙය click කිරීමෙන් ඔබට අයදුම්පත් භාරගන්නා අවසාන දිනය හා වේලාව තෙක් ඔබගේ තොරතුරු පිරවිය හැකි වේ. එනම් නැවත මාර්ගගත පද්ධතියට පිවිස තම තොරතුරු ඇතුළත් කිරීම සිදු කළ හැකිය. නැවත මාර්ගගත පද්ධතියට පිවිසීම සඳහා පද්ධතියට පුවේශ වන (Our Services) යටතේ ඇති "Online Applications (Recruitment Exams)" මුහුණත (Tile) මත Click කර "Edit & Submit" Click කරන්න.

නමුත්, ඔබ විසින් "Submit this application" click නොකර ඉදිරි කියාවලීන් සිදු නොකරන්නේ නම්, අයදුම්පත් භාරගන්නා අවසාන දිනය හා වේලාවෙන් පසුව ඔබගේ අයදුම්පත පුතික්ෂේප වේ.

"Submit this application" - අයදුම්පතේ සියලු තොරතුරු ඇතුළත් කළ පසු ඉදිරියට යාමට
 "Submit this application" click කළ යුතුය.

"Submit this application" click කළ පසු ඔබ විසින් ඇතුළත් කරන ලද තොරතුරු පහත රූපයේ පරිදි දිස්වේ (preview).

| Language Medium                                                                                                    |                                                |
|----------------------------------------------------------------------------------------------------|------------------------------------------------|
| Language Medium                                                                                                    | Sinhala                                        |
| Are you appearing at the examination<br>under the disabled rehabilitation condition<br>as per para 01 (ii) of the gazette<br>notification? | No                                             |
| Personal Informations                                                                                                    |                                                |
| Name in full (In Block Capitals)                                                                                                    | HERATH MUDIYANSELAGE SAMAN KUMARA GUNAWARDHANA |
| Name with initials at the end (In Block Capitals)                                                                                          | GUNAWARDHANA H.M.S.K.                          |
| National Identity Card No                                                                                                    | 200111111111                                   |
| Permanent Address (In Block Capitals)                                                                                                    | No: 234/1/A, SADAHAM MAWATHA, SOYZAPURA,       |
| Postal Town of Permanent Address (In                                                                                                    | MORATUWA.                                      |

Certification of the applicant

Attestation of Applicants' Signature

Certification of the Head of the Institution (Government/ Provincial Government/Government and Non-Government Cooperation applicants only)

| 🗾 l hereby co | nfirm that the information provided here is accurate, correct a | and complete. |
|---------------|-----------------------------------------------------------------|---------------|
|               | Proceed to payment                                              |               |

යම් හෙයකින් ඔබගේ තොරතුරු නැවත සංශෝධනය (Edit) කළ යුතු නම්, නැවත අයදුම්පත වෙත ගොස්( →→ ), සංශෝධනය (Edit) කර, "Submit this application" click කිරීමෙන් ඉදිරියට යා හැකිය.

ඇතුළත් කරන ලද තොරතුරු නිවැරදි නම් පහත රූපයේ පරිදි එකහතාව පළකිරීමෙන් ඉදිරියට යා හැකිය.

I hereby confirm that the information provided here is accurate, correct and complete.

Proceed

"Proceed" click කිරීමෙන් පසු පහත පරිදි දිස්වේ.

| Payment verification                                                                                                    |       |                            |
|----------------------------------------------------------------------------------------------------|-------|----------------------------|
| <b>Exam</b><br>Open Competitive Examination for Recruitment to Class 1-Grade III of the Sri Lanka<br>Information & Communication Technology Service -2018 |       | <b>Fee</b><br>1,200.00 LKR |
|                                                                                                    | Total | 1,200.00 LKR               |
|                                                                                                    |       |                            |
|                                                                                                    |       |                            |
| ← Back                                                                                                    | Pr    | oceed to payments          |

"Proceed to payments" click කිරීමෙන් මාර්ගගතව විහාග අයදුම්පත් සඳහා මුදල් ගෙවීමේ පිටුවට යොමු වේ. 4. විභාග ගාස්තු ගෙවීම.

සැ.යු. අයදුම්කරුවන් හට විභාග ගාස්තු ගෙවීමේ කුමවේදය(Payment Method) වෙනස් කිරීමට හැකියාව ලබාදී ඇත්තේ එක්වරක් පමණි.

පහත රූපයේ පෙන්වා ඇති පරිදි ඔබ විසින් විහාග ගාස්තු ගෙවීමට බලාපොරොත්තු වන කුමවේදය තෝරන්න.

|        | Payment Method              |
|--------|-----------------------------|
| 0      | Pay with Credit/ Debit Card |
| 0      | WITH POST                   |
| 0      | BANK OF CENCON<br>WITH BOOC |
| Cancel | ← Back Proceed              |

## > Pay with Credit/Debit Card කුමවේදය

- 🖊 මේ සදහා සේවා ගාස්තු වශයෙන් විහාග ගාස්තුවෙන් 1.7% ක මුදලක් අයකරනු ලබයි.
- 븆 ඉහත කුමවේදයෙන් ගෙවීම් කිරීම සදහා ඔබගේ Credit/Debit කාඩ්පත අන්තර්ජාල ගෙවීම් පහසුකම සකීය කර ඇති බැංකු Credit/Debit කාඩ්පතක් විය යුතුය.
- එසේ නොවන බැංකු Credit/Debit කාඩ්පත් මගින් ගෙවීම් කල නොහැකිවන අතර ඔබගේ ගෙවීම පුතික්ෂේප වේ.

| Department of Examinations, Sri Lan<br>Secure payment <b>≙</b>                                   | ka                                                                                                   |
|--------------------------------------------------------------------------------------------------|----------------------------------------------------------------------------------------------------|
| Card number *<br>4005-555-5500-0009                                                              |                                                                                                    |
| Cardholder name * HM.S.K. GUNAWARDHANA Security code * O(0)                                      |                                                                                                    |
| Order details<br>*1.75% of service charge will be added to the total of this online transaction. | TOTAL LKR: Rs1,221.00                                                                                |
|                                                                                                  | The next screen you see may be payment card verification through your card issuer.<br>Cancel Pay now |

## > Pay with Post කුමවේදය

"Pay with Post" මහින් මුදල් ගෙවීමේ දී පහත පරිදි ඔබට යොමු අංකයක් (Reference Number) ලැබේ. එය රැගෙන ඕනෑම තැපැල් කාර්යාලයක් වෙත ගොස් මුදල් ගෙවීම් සිදුකර නැවත මාර්ගගත පද්ධතියට පිවිසිය යුතුය. සේවා ගාස්තු වශයෙන් එක් අයදුම්පතක් සඳහා රු.20.00 ක මුදලක් අයකරනු ලබයි.

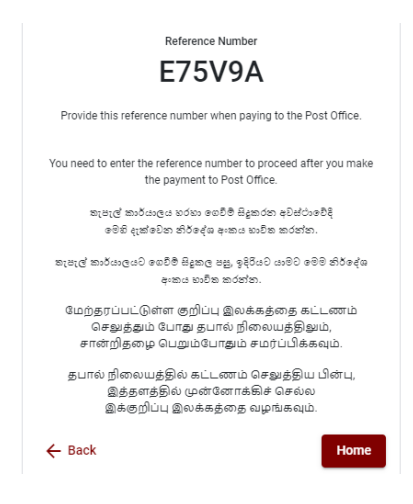

## Pay with BOC කුමවේදය

"Pay with BOC" මහින් මුදල් ගෙවීමේ දී පහත පරිදි ඔබට යොමු අංකයක් (Reference Number) ලැබේ. එය රැගෙන ඕනෑම ලංකා බැංකු ශාඛාවක් වෙත ගොස් හෝ ලංකා බැංකු ඔන්ලයින් බෑංකින් කුමවේදයෙන්(Bank of Ceylon Online Banking bill payment method) හෝ මුදල් ගෙවීම් සිදුකර නැවත මාර්ගගත පද්ධතියට පිවිසිය යුතුය. විභාග දෙපාර්තමේන්තු ගිණුම අංකයට ඍජුවම Slip මගින් ගෙවීම් නොකල යුතුය.

සැ.යු: "Pay with BOC" මහින් ගෙවීම කිරීමේදී ලංකා බැංකුව විසින් සේවා ගාස්තු වශයෙන් එක් අයදුම්පතක් සඳහා රු.20.00 ක මුදලක් අයකරනු ලබයි.

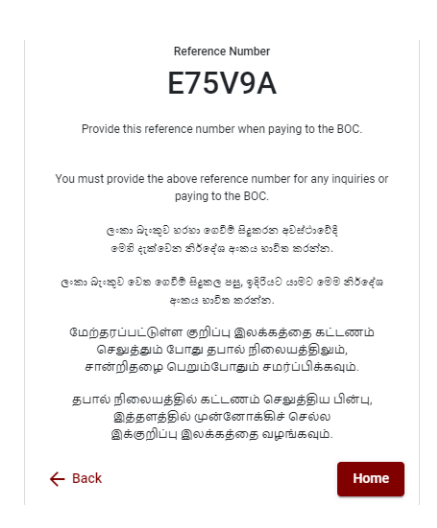

මුදල් ගෙවූ පසු නැවත මාර්ගගත පද්ධතියට පිවිස එහි ඇති "Continue after Payment" click කරන්න.

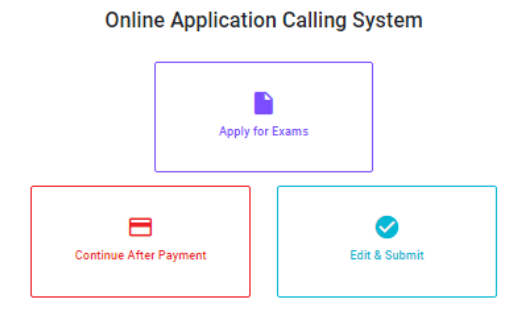

ඉන්පසු පහත රූපයේ පරිදි ඔබගේ යොමු අංකය (Reference Number) පද්ධතියට ඇතුළත් කර ඉදිරියට යන්න.

| (                                      | Continue After Payment                                                                                             |  |
|----------------------------------------|----------------------------------------------------------------------------------------------------|--|
| If you have alrea<br>which was sent to | If made the payment, you can use your reference number<br>the mobile number/email when requesting the application. |  |
|                                        | Enter reference number *                                                                                           |  |
|                                        |                                                                                                    |  |
|                                        |                                                                                                    |  |
| ← Back                                 | Proceed                                                                                                    |  |

"මුදල් ගෙවීම් පද්ධතියේ යාවත්කාලිත වී නොමැතිනම් අදාල තොරතුරු (නම,ජාතික හැදුනුම්පත් අංකය, Reference Number, මුදල් ගෙවූ ලදුපතේ ජායාරූපයක්) සමග it@doenets.lk වෙත email කරන්න."

ඉහත කුම මහින් මුදල් ගෙවූ පසු, මුදල් ගෙවූ බවට අදාළ ලදුපත පුදර්ශනය වන අතර, එය මුදුණය කර ගත හැක. එසේම මෙම තොරතුර ඔබගේ ජංගම දුරකථන අංකයට (SMS මහින්) හෝ ඊමේල් ලිපිනයටද යැවේ.

| Invoice                                                                                                    |             |
|----------------------------------------------------------------------------------------------------|-------------|
| Exam                                                                                                    | Price       |
| OPEN COMPETITIVE EXAMINATION FOR RECRUITMENT TO CLASS I-III OF SRI LANKA<br>INFORMATION AND COMMUNICATION TECHNOLOGY SERVICE - 2019 | 1000.00 LKR |
| Convenience fee                                                                                                    | 17.50 LKR   |
| Total                                                                                                    | 1017.50 LKR |
|                                                                                                    |             |
|                                                                                                    | Proceed     |

## 5. අයදුම්පත මාර්ගගතව යොමු කිරීම

මුදල් ගෙවූ පසු අයදුම්පත මාර්ගගතව යොමු කිරීම සඳහා පහත රූපයේ පරිදි විභාග දෙපාර්තමේන්තු කොන්දේසිවලට (Terms and Conditions) එකහවන බවට හා අයදුම්පත යොමු කිරීම තහවුරු කිරීම (Confirm) සිදුකළ යුතුය. ඉන්පසු "Complete & Submit" click කරන්න.

| Application Submission Verification                                      |                                 |  |
|--------------------------------------------------------------------------|---------------------------------|--|
| Exam<br>WQQ                                                              |                                 |  |
| Enter your name here * SAMAN PERERA                                      |                                 |  |
| Enter your NIC here *<br>200145127841                                    |                                 |  |
| I agree the terms and conditions of<br>L confirm the application submiss | the Department of Examinations. |  |
|                                                                          |                                 |  |
|                                                                          |                                 |  |
|                                                                          |                                 |  |

## 6. අයදුම්පත බාගත කිරීම (Download) හා මුදිත පිටපත (Print) ලබා ගැනීම

පහත රූපයේ පරිදි "Download my application" click කිරීමෙන් ඔබගේ අයදුම්පත බාගත කර ගත හැක. බාගත කරගත් පසු එහි මුදිත පිටපතක් ලබාගන්න. එම මුදිත පිටපතෙහි මාර්ගගතව පුරවන ලද තොරතුරුහි කිසිදු සංශෝධනයක් (Edit) සිදු නොකළ යුතුය සම්පූර්ණ කරන ලද අයදුම්පත, ශී ලංකා විහාග දෙපාර්තමේන්තුව වෙත ලියාපදිංචි තැපැල මහින් යොමුකළ යුතුය.

| Reference Number                                                                                                    |
|----------------------------------------------------------------------------------------------------|
| Please use the above reference code for all of your queries. Also,<br>we sent you an email which includes with download link for this<br>application submission. |
| Download my application                                                                                                    |
| Home                                                                                                    |

## 7. අයදුම්පත ලද බව දැන්වීම

අයදුම්පත් භාරගැනීම අවසන් වූ පසු මුදිත අයදුම්පත් දෙපාර්තමේන්තු පද්ධතිය මගින් තහවුරු කල පසු අයදුම්පත ලද බව SMS මගින් අයදුම්කරුට දැනුම් දෙනු ලැබේ.

## INSTRUCTIONS TO COMPLETE ONLINE APPLICATIONS

- A. The online application should be filled on English BLOCK CAPITAL LETTERS only.
- **B.** "Medium, Posts which you applied for, Personal Information" sections of the application of this examination should be completed online.
- C. Check and verify that the completed information is correct and in accordance with the instructions given. (According to Common Instructions and Technical Instructions)
- **D.** Then, click on "Submit this application" and "proceed to payment", pay and click on "Complete and Submit" to submit the application online.
- E. Download the softcopy of the application and obtain a hardcopy. (printout)
- F. Educational and other details should be written on the application by the applicant in his/ her handwriting.
- G. The duly completed hard copy of the application should be mailed in register post. A copy of the application should be kept in hand for any further inquiry.
- H. Applicants can change payment methods only once.
- I. Applications submitted contrary to the instructions given will be rejected.

## (A) Common Instructions:

- 1. Online examination applications should be completed in English medium only.
- The special characters such as ""?: {} []'!`~#\$%^\*<>=+-\_| should not be used when completing applications. Applications completed with such special characters will be rejected.
- 3. Examination fees should be paid only under the following payment methods as instructed by the online system:
  - i. Through any Bank Credit Card
  - ii. Through a Bank Debit Card with an online payment facility.
  - iii. Through the Bank of Ceylon online banking bill payment method
  - iv. Through any Bank of Ceylon branch
  - v. Through any Post Office

For details on the above payment methods see (B) Technical Instructions

- 4. The Department of Examinations Sri Lanka shall not be responsible for any faults that may occur when making payment of examination fees under the methods mentioned in above, and no refund or transfer of payment to any other examination will be possible.
- Applicant should confirm his or her agreement to the rules and conditions stipulated by the Commissioner General of Examinations, before submitting the perfected application to the online system.
- 6. A copy of the application should be downloaded and a printout obtained once the application is submitted online after the payment of the examination fee.
- 7. The following terms and conditions will prevail with regards to the applications:
- Incomplete applications and those bearing false information will be rejected without any notice.
- Applications submitted without paying the prescribed fee (except for specific exams) will be rejected.
- A printed copy of the application should be duly signed and sent through registered post to reach the Commissioner General of Examinations, Institutional Examinations Organization Branch, Department of Examinations Sri Lanka, P.O. Box 1503,

**Colombo** on or before the closing date of applications. If the printed copy is not submitted as above, the online application will be rejected.

- 8. Any further instructions about completing applications may be obtained by contacting the following telephone numbers.
  - Recruitments and qualifications (Department of Agriculture) +94 812 388 333
  - Examination applications and organization 011 2785230
  - Payments via post offices Hotline 1950
  - Payments via BOC branches 011 2205280
  - If your payment have not been updated in the system only, e-mail to "**it@doenets.lk**" with relevant information (Name, NIC, Reference Number, photo of the paid receipt of the payment method)
- 9. Information contained in the online application shall not be changed under any circumstance after the submission. Therefore, it is the sole responsibility of the applicant to complete and the application accurately before submission.
- 10. Any amendments made in the printed copy of the application shall not be considered valid.
- 11. Information contained in the soft copy and the hard copy of the application as at the closing date of applications shall be considered accurate.

### (B). Technical Instructions:

### 1. Access to the system

- i. Access the Official Website of the Department of Examinations Sri Lanka to complete the application. (www.doenets.lk)
- ii. Click on the "Online Applications (Recruitment Exams)" tile under the "Our Services" tile.
- iii. Then you can access the webpage shown below:

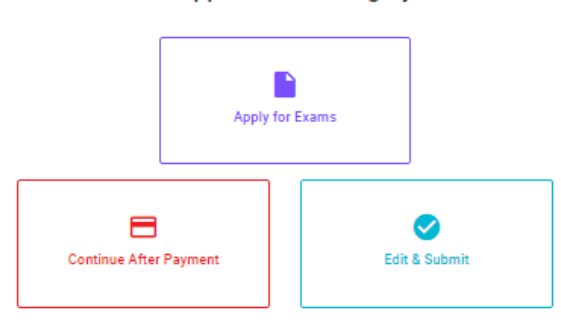

### Online Application Calling System

#### Apply for Exams

අයදුම කළ හැකි විභාග ලැයිස්තුව බලා ගැනීම මෙන්ම අදාළ විභාගය සඳහා අයදුම කිරීම விண்ணப்பிக்கத் தக்க பரீட்சைகளின் பட்டியலைப் பார்த்துக் கொள்வதற்கும் குறித்த பரீட்சைக்கு விண்ணப்பிப்பதற்கும் To see the list of examinations you can apply and also to apply for the relevant exam

#### Continue After Payment

வுகளு வர்கும் எல் ஒரு விருக்கு இல்லு இலங்கை வங்கியின் மூலம் கொடுப்பனவைச் செய்த பின்னர் முன்னோக்கிச் தபாற் காரியாலயம் அல்லது இலங்கை வங்கியின் மூலம் கொடுப்பனவைச் செய்த பின்னர் முன்னோக்கிச் செல்லல் To proceed after paying money through post office or Bank of Ceylon

#### Edit & Submit

"Submit" கைக்கர் ஒரு கூடீச்சன் இரு கூகையில் திருத்தங்களை மேற்கொள்ளல் அல்லது கொடுப்பனவு "Submit" செய்யப்படாத விண்ணப்பப் படிவங்களில் திருத்தங்களை மேற்கொள்ளல் அல்லது கொடுப்பனவு முறையை மாற்றிக் கொண்டு முன்னோக்கிச் செல்லல் To make amendments or change the payment method and proceed in applications not submitted yet

## 2. "Apply for Exams" Tile:

- i. The information on examinations you can apply for will appear in the below window.
- ii. The gazette notification of the examination can be downloaded from there.

| ← List of Ongoing Exams                                                                                                    |                                                                                                    |                                                                                    |                                                                                                    |                                                                                                    |                                                                        |
|----------------------------------------------------------------------------------------------------|----------------------------------------------------------------------------------------------------|------------------------------------------------------------------------------------|----------------------------------------------------------------------------------------------------|----------------------------------------------------------------------------------------------------|------------------------------------------------------------------------|
| විභාගයට අදාළ ගැසට නිවේදනය "Gazette" මගින්ද, මාර්ගගත අයදුම්පා<br>අයදුම්පත පුරවන්න. උපදෙස් වලට පටහැනිව යොමු කරන ලද අයදුම්පත්                                                                                                    | ක පිරවීම සඳහා වන උපං<br>' ඇතුළ දීමකින් කොරව ද                                                                     | දෙස්, "Instruction:<br>පුතික්ෂේප කරනු ල                                            | 3" මගින්ද ඛාගත ක<br>ලබේ.                                                                           | ර ගත හැක. එම උපදෙස්                                                                                          | ් පිළිපදිමින් මාර්ගගත                                                  |
| பரீட்சைக்குரிய வர்த்தமானி அறிவித்தலை '6<br>தொடர்பான அறிவுறுத்தல்களை 'Instructions' இ<br>பின்பற்றி நிகழ்நிலை விண்ணப்பப்-படிவத்எ<br>சமர்ப்பிக்கப்படும் விண்ணப்பப்படி- வங்கள்<br>The gazette notification related to the examination can be do<br>through "instructions" Follow the instructions and fill in the o | azette" இன் ஊட<br>)ன் ஊடாகவும்<br>நத நிரப்புக. அர<br>முன்னறிவித்த<br>wnloaded through "G<br>plice application for | ாகவும் நிகழ்<br>பதிவிறக்கப்<br>றிவுறுத்தலுக்<br>ல் இன்றி நிர<br>Gazette" and the i | நிலை விண்<br>செய்து செ<br>க்கு ஏற்ப பூர<br>ராகரிக்கப்ப<br>instructions to fi<br>instructions to fi | ாணப்பப்படிவ<br>எள்ளலாம். அறி<br>எனப்படுத்தப்<br>டும்.<br>Il in the online applica<br>area to the instruction | த்தை நிரப்புவது<br> வுறுத்தல்களைப்<br>படாது<br>ation can be downloaded |
| notification.                                                                                                    |                                                                                                    | n. The applicate                                                                   |                                                                                                    | iere to the instruction                                                                                      | is will be rejected without                                            |
| Search                                                                                                    | ۹                                                                                                    |                                                                                    |                                                                                                    |                                                                                                    |                                                                        |
| Exam Name                                                                                                    | Exam Fee                                                                                                    | Start Date                                                                         | End Date                                                                                           | Actions                                                                                                    |                                                                        |
| Qualifying Examination for Recruitment of Customer Service<br>Assistants to People's Bank - 2021                                                                                                    | 600.00                                                                                                    | 02 May 2021<br>09:30:00 PM                                                         | 21 Jun 2021<br>11:59:59 PM                                                                         | Gazette<br>Apply                                                                                             | Instructions                                                           |
| Competitive Examination for Recruitment to Grade III of Grama<br>Niladhari - 2020 (2021)                                                                                                    | 600.00                                                                                                    | 08 Jun 2021<br>09:00:00 AM                                                         | 19 Jul 2021<br>11:59:00 PM                                                                         | Gazette<br>Apply                                                                                             | Instructions                                                           |

> Apply - It is compulsory to enter your National Identity Card Number in the Login Window first. In addition, you may enter your mobile phone number and/or email address and " $\sqrt{}$ " "I Agree with Terms and Conditions" and " $\sqrt{}$ " reCAPTCHA and click "Next."

| Login                               |                              |
|-------------------------------------|------------------------------|
| NIC *                               |                              |
| 200052124521                        |                              |
| Mobile Number                       |                              |
| 0715524123                          |                              |
| Email Address                       |                              |
| meleesap@gmail.com                  |                              |
| I agree with the Terms and Co       | nditions.                    |
| <ul> <li>I'm not a robot</li> </ul> | 2                            |
|                                     | reCAPTCHA<br>Privacy • Terms |
|                                     |                              |

> The following window (Verify OTP Window) will appear. Enter the **OTP verification code** received to your mobile phone number (SMS) or e-mail address and then click "**Next.**"

|         | Verify OTP                                |
|---------|-------------------------------------------|
| NIC     | : 200052124521                            |
| Mobile  | : 0715524123                              |
| Email   | : meleesap@gmail.com                      |
| Entert  | the OTP code sent to you via SMS/ Email * |
| Haven't | received the code yet? Resend OTP         |
| Change  | Mobile/ Email                             |
| Cance   | Submit                                    |

## 3. Completing the Application:

Follow the given instructions when completing the following items:

- i. It is compulsory to fill all the items marked with \* in the online application.
- ii. Use ENGLISH BLOCK CAPITALS as in the following example to enter the Name in Full and Name with Initials in relevant fields.

## **Personal Information**

\* Name in full (in Block Capitals)

HERATH MUDIYANSELAGE SAMAN KUMARA GUNAWARDHANA

e.g : HERATH MUDIYANSELAGE SAMAN KUMARA GUNAWARDHANA

\* Name with initials at the end (In Block Capitals)

GUNAWARDHANA H. M. S. K

- iii. Consider the following example to fill the Address to which the Admission Card should be sent.
- Enter the correct address under the relevant fields

When entering an address, it is mandatory to enter commas as shown in the example below. Failure to follow the instructions may result in not received of exam admission cards.

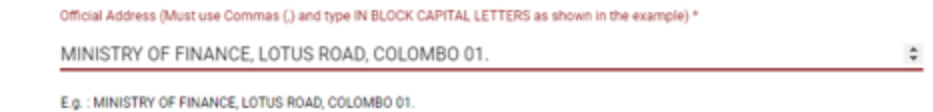

- iv. Fill the Medium, Gender, National Identity Card Number and other fields correctly.
  - Medium

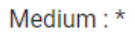

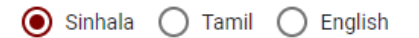

Medium cannot be changed once you submitted the application.

• Gender

Sex:\*

### Female

## National Identity Card

National Identity Card Number \*

### 858660895V

• Date of Birth

Date of Birth : \*

## 6/15/1985 🖻

- v. Attestation of Signature of Applicant
- Statements are displayed only to read and understand to attest the declaration and the signature of the applicant in the online application.
- Then, it should be attested by signing on the printed copy.
- vi. Making amendments in the completed application

You will see two buttons on the left side as given in the picture below after completing the application.

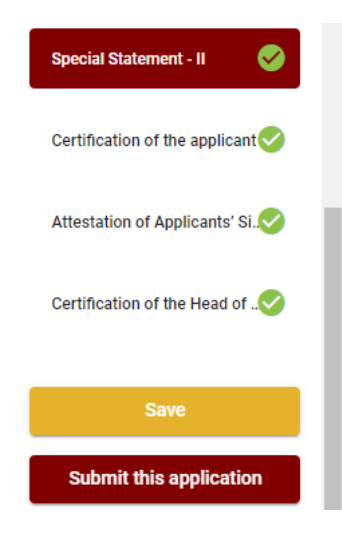

• **"Save"** - By clicking this, you will be able to fill in your information until the closing date and time of applications. That means you could access the online system again and enter your details. To access the online system again, click on

the tile **"Online Applications (Recruitment Exams)"** under **"Our Service"** and click **"Edit & Submit."** 

However, if you do not click **"Submit this application**" and do not proceed to further activities, your application will be rejected after the closing date and time.

• **"Submit this application"** - Click to proceed after entering all the information in the application.

The information you entered can be previewed as in the image given below once you click **"Submit this application."** 

#### Language Medium

| Language Medium                                                                                                    | Sinhala                                        |
|----------------------------------------------------------------------------------------------------|------------------------------------------------|
| Are you appearing at the examination<br>under the disabled rehabilitation condition<br>as per para 01 (ii) of the gazette<br>notification? | Νο                                             |
| Personal Informations                                                                                                    |                                                |
| Name in full (In Block Capitals)                                                                                                    | HERATH MUDIYANSELAGE SAMAN KUMARA GUNAWARDHANA |
| Name with initials at the end (In Block Capitals)                                                                                          | GUNAWARDHANA H.M.S.K.                          |
| National Identity Card No                                                                                                    | 200111111111                                   |
| Permanent Address (In Block Capitals)                                                                                                    | No: 234/1/A, SADAHAM MAWATHA, SOYZAPURA,       |
| Postal Town of Permanent Address (In<br>Block Capitals)                                                                                    | MORATUWA.                                      |

#### Certification of the applicant

Attestation of Applicants' Signature

Certification of the Head of the Institution (Government/ Provincial Government/Government and Non-Government Cooperation applicants only)

| I hereby co | onfirm that the information provided here is accurate, correct a | and complete |
|-------------|------------------------------------------------------------------|--------------|
|             | Proceed to payment                                               |              |

If it is necessary to edit your information, go back to the application (-) edit ("Edit") and click "Submit this application" to proceed.

If the information entered is correct, you may proceed by conveying the consent as given in the following image. I hereby confirm that the information provided here is accurate, correct and complete.

Proceed

You will be directed to the payments page of online examination applications by clicking **"Proceed to payment."** 

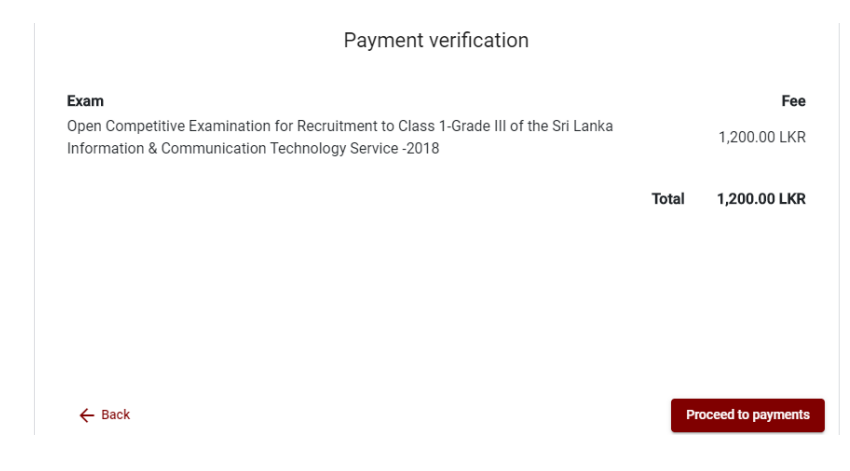

- 4. Payment of examination fees.
  - **4** Applicants can be allowed to change the payment method only once.
  - Select the payment method through which you intend to pay as given in the image below.

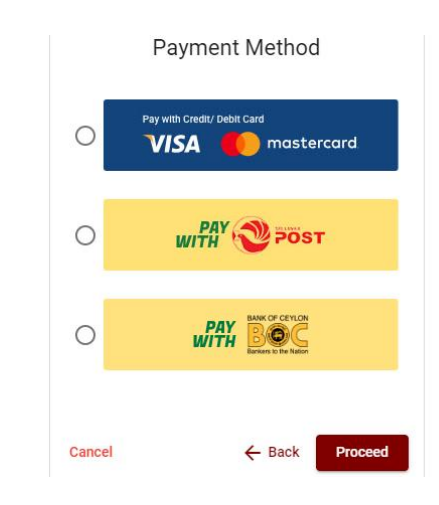

## > Method of pay with Credit/ Debit Card

- 4 1.7% of the examination fee will be charged as the service fee.
- Make sure that your Credit/ Debit Card has activated with an online payment facility.
- Only those Credit/Debit cards can be proceeding to pay by entering the details of your card as given in the image below and clicking "Pay Now."
- **4** Otherwise, your payment will be rejected.

| Department of Examinations, Sri Lar<br>ecure payment <b>≜</b>                                    | ıka                                                                                              |
|--------------------------------------------------------------------------------------------------|--------------------------------------------------------------------------------------------------|
| Card number *<br>405 5555 550 0009<br>Vita<br>Expiry month * Expiry year *<br>05 v 25 v          |                                                                                                  |
| Cardholder name * H.M.S.K. GUNAVARDHANA Security code * 000                                      |                                                                                                  |
| Order details<br>*1.75% of service charge will be added to the total of this online transaction. | TOTAL LKR: Rs1,221.00                                                                            |
|                                                                                                  | The next screen you see may be payment card verification through your card iss<br>Cancel Pay nov |

### Method of pay with Post

When you pay through the method of "**Pay with Post**", you will be given a reference number as given below. You should take it to any post office, and make the payment and return it to the online system.

N.B.: Rs. 20.00 per application will be charged as a service fee by the Post Office when payments are made through the Post Office network.

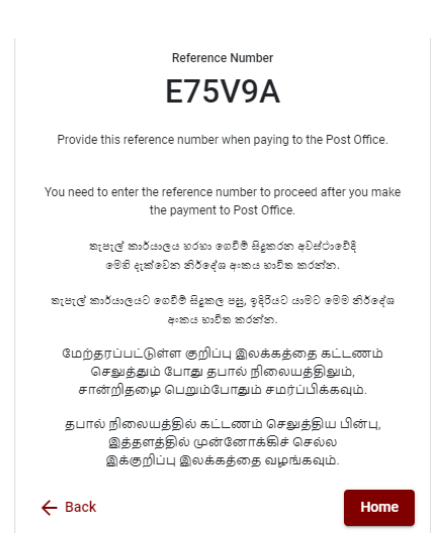

## Method of pay with BOC

When you pay through the method of "**Pay with BOC**", you will be given a reference number as given below. You may pay at any branch of BOC using this reference number or pay through the BOC online banking bill payment method (do not pay for the DOE account number directly) and return to the online system.

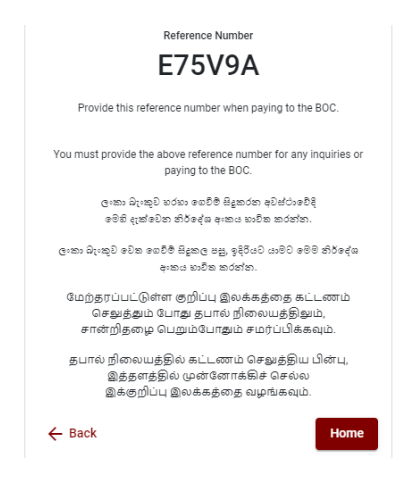

N.B.: Rs. 20.00 per application will be charged as a service fee by the Bank of Ceylon when payments are made through the branch network.

After the payment is made, return to the online system and click "Continue after Payment."

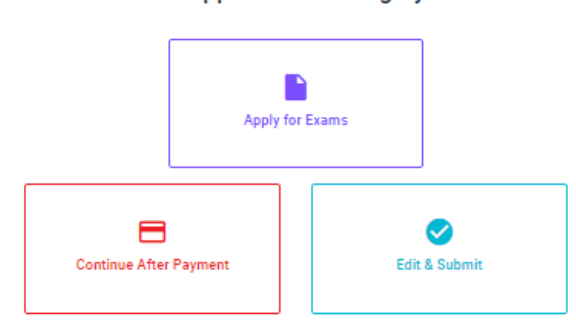

Online Application Calling System

Then proceed by entering your reference number into the system as given in the image below.

| Contir                                                   | nue After Payment                                                                                 |
|----------------------------------------------------------|---------------------------------------------------------------------------------------------------|
|                                                          |                                                                                                   |
| If you have already made t<br>which was sent to the mobi | he payment, you can use your reference number<br>le number/email when requesting the application. |
| Enter                                                    | reference number *                                                                                |
|                                                          |                                                                                                   |
|                                                          |                                                                                                   |
|                                                          |                                                                                                   |
| ← Back                                                   | Proceed                                                                                           |

# "If your payment has not been updated in the system only, e-mail to "it@doenets.lk" with relevant information (Name, NIC, Reference Number, photo of the paid receipt of the payment method)"

➢ After the payment is made utilizing one of the methods given above, the respective receipt will be displayed and you may print it. In addition, this information will be sent to your mobile number (through an SMS) and/or to your e-mail address.

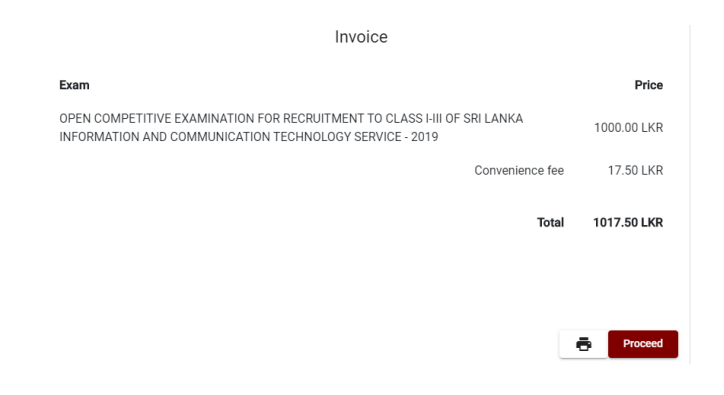

## 5. Submission of the application online

You should agree with the **Terms and Conditions** of the Department of Examinations, Sri Lanka and **confirm** the submission of the application to submit online after the payment is made as given in the image below. Then click **"Complete & Submit."** 

| Application Submission Verification                                |                                                                                               |  |
|--------------------------------------------------------------------|-----------------------------------------------------------------------------------------------|--|
| Exam                                                               |                                                                                               |  |
| WQQ                                                                |                                                                                               |  |
| Enter your name here *                                             |                                                                                               |  |
| SAMAN PERERA                                                       |                                                                                               |  |
| Enter your NIC here *                                              |                                                                                               |  |
| 200145127841                                                       |                                                                                               |  |
| <ul> <li>I agree the terms a</li> <li>I confirm the app</li> </ul> | ind conditions of the Department of Examinations.<br>lication submission for the examination. |  |
|                                                                    |                                                                                               |  |

## 6. Downloading the application and obtaining the printed copy.

You can download your application by clicking "**Download my application**" as given in the picture below. After downloading, obtain a printed copy of it. No amendment should be made in the printed copy of the online filled details.

A duly completed application should be sent to the Department of Examinations by Registered Post.

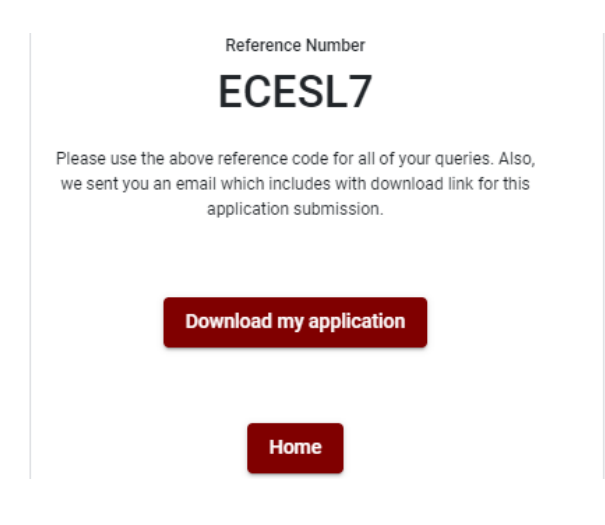

## 7. Notification of the verified applications

Once the hard copy of the application is received and verified by DOE system, it will be notified to the applicant via SMS.